بسمه تعالى

همکاران گرامی سلام

از این پس جهت ورود به حساب کاربری سامانه یکپارچه دانش آموزی (سیدا) ابتدا باید از طریق «**پنجره واحد** خدمات الکترونیک وزارت آموزش و پرورش» به آدرس <u>my.medu.ir</u> وارد شوید.

سامانه یکپارچه دانش آموزی (سیدا)

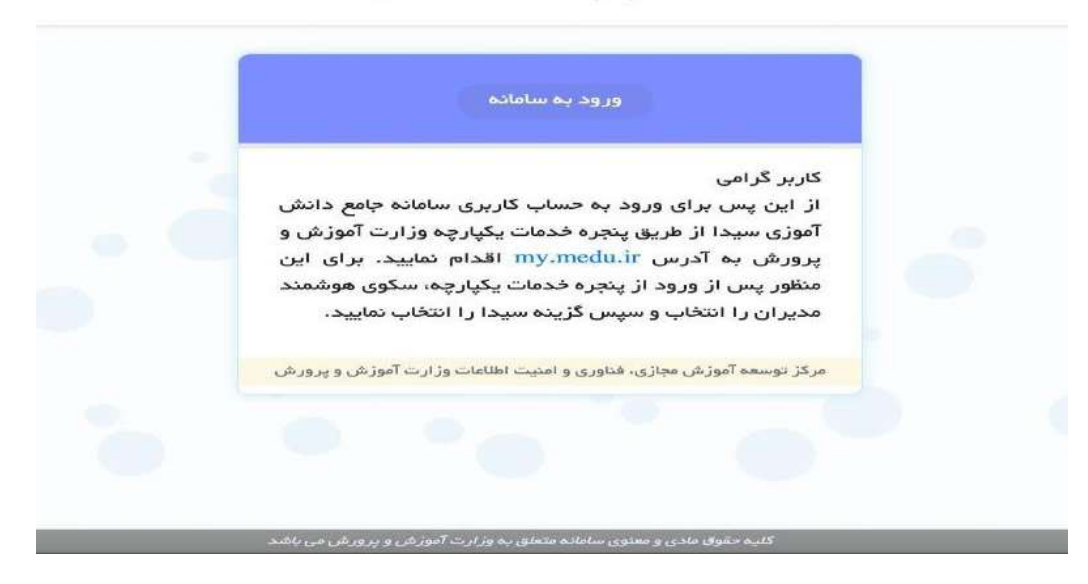

## my.medu.ir

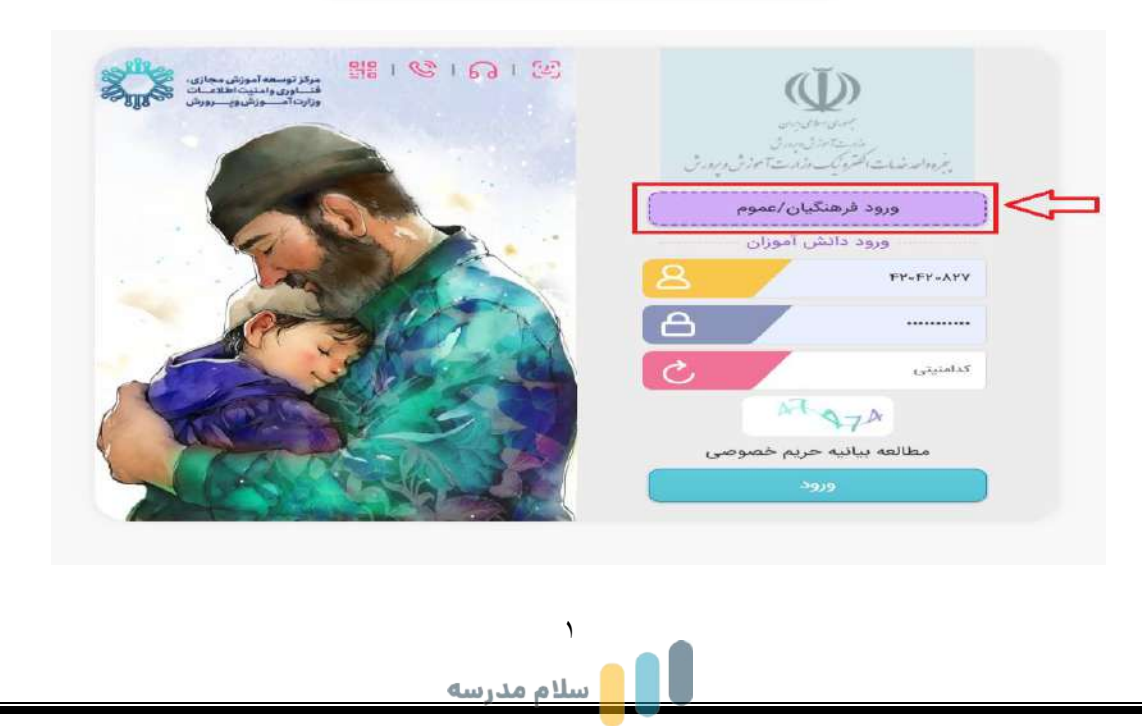

www.HiScol.iR

دکمه «ورود فرهنگیان» را انتخاب کرده و از طریق پنجره ملی خدمات دولت هوشمند (درگاه دولت) با شماره تلفن همراه خود وارد شوید. برای این منظور شماره همراه و کدامنیتی را وارد کرده و دکمه ارسال رمز یکبار مصرف را بزنید.

رمز عبوری که برای شما پیامک شده است را وارد کرده و به سامانه مای مدیو متصل می شوید.

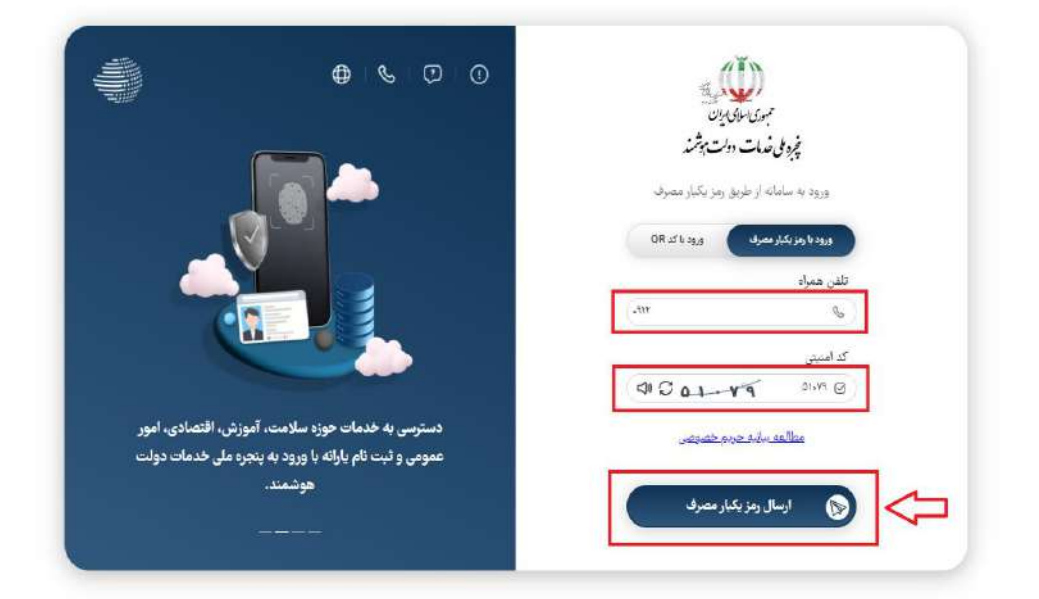

پس از ورود به مای مدیو ، وارد «سکوی هوشمند مدیران (سها)» شوید.

| همداد الكرونيتي غريدي شما<br>معترزه تعاوش غريد<br>آخرين اشتر | <u>+</u>       | مکوی موقعات مدیران | <u>an south</u> | ی میں اور اور اور اور اور اور اور اور اور اور | میں سوتی                                                                                                    | ه هم<br>احجاز من<br>المحالي من |
|--------------------------------------------------------------|----------------|--------------------|-----------------|-----------------------------------------------|----------------------------------------------------------------------------------------------------|--------------------------------|
| ک<br>تندان فری ایران فری                                     | <br>الرد برعلى | adan webb ya       | 244             | متم خالين                                     | اللی<br>اللی<br>اللی مقور                                                                                                    | ۵۹۵<br>۱۹۰۵<br>۱۹۹۵ ماریکی     |
| < ۰۰۰۰ ><br>سریات فرمائین                                    |                |                    |                 | بی موقعہ میران                                | and the second second s |                                |

در سکوی هوشمند مدیران، گزینه ورود به «سیدا» را انتخاب نمایید و وارد حساب کاربری خود در سیدا شوید.

| (2)                              | 6                                |                  |
|----------------------------------|----------------------------------|------------------|
| فرم صورت جلسه<br>توزیع شیر مدارس | فرم صورت جلسه<br>تحویل شیر مدارس | ارسال آمار مدرسه |
|                                  |                                  |                  |
|                                  |                                  | ساءاته امتحانات  |
|                                  |                                  | فايتال           |
|                                  |                                  |                  |
|                                  |                                  | ساعائه سيدا      |
|                                  |                                  | <u>∖</u> ₀       |
|                                  | -                                | سيدا             |

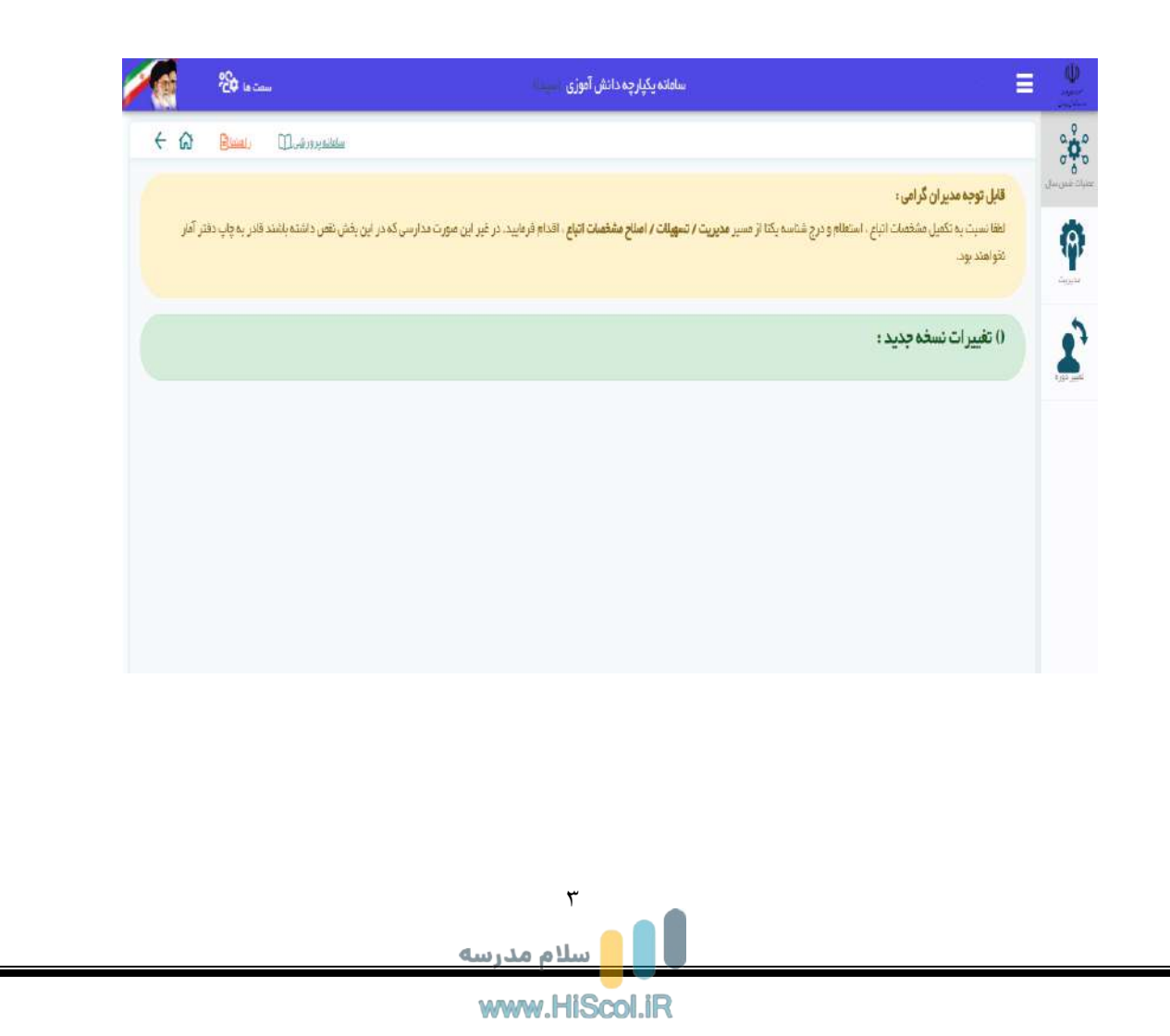

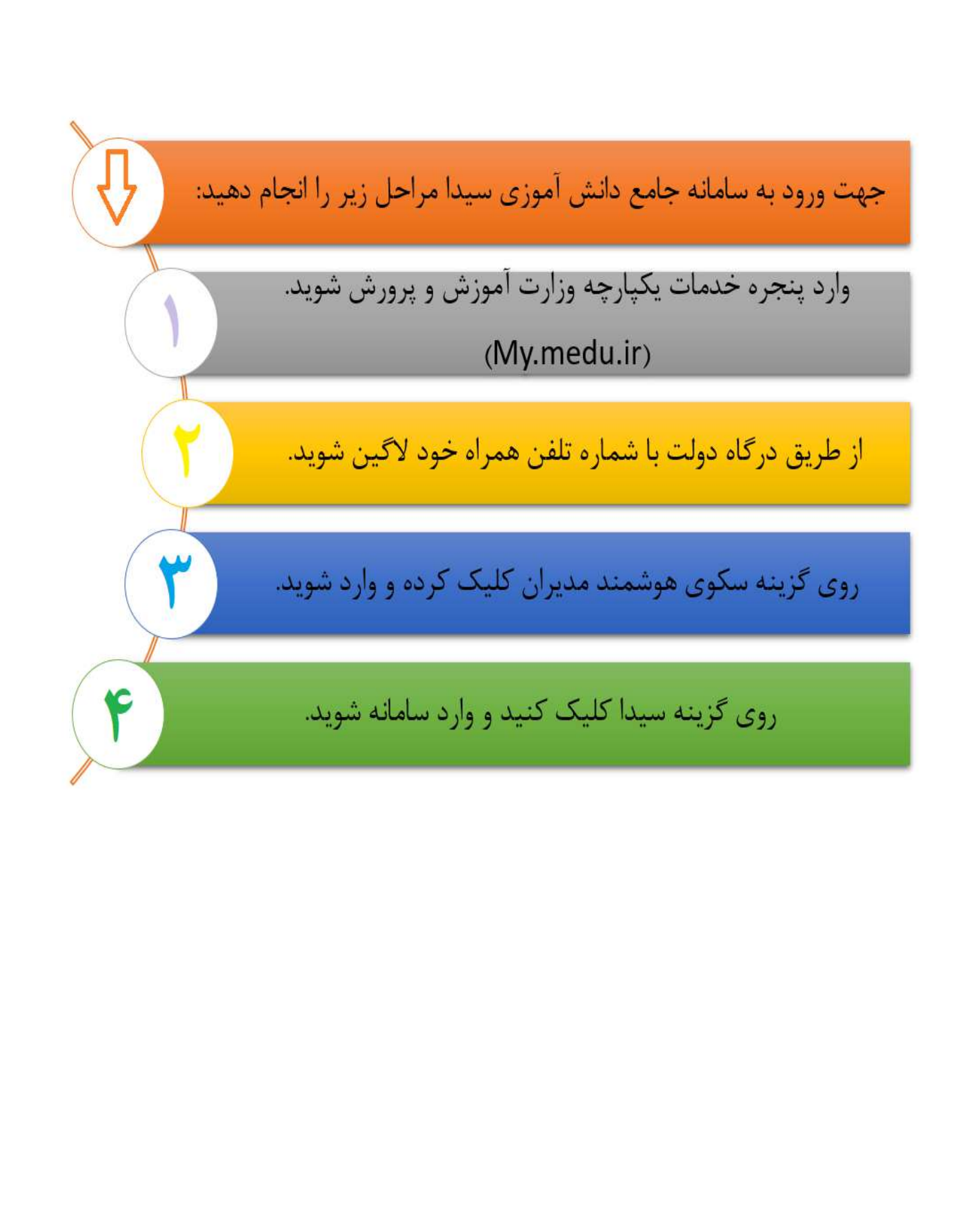

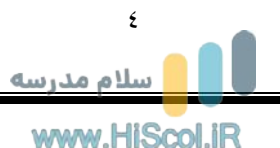